## **Cancel a Hospital Booking**

### If a patient cancels their appointment

- 1. Search for the patient **OR**
- 2. Navigate to the date & theatre that the patient is booked for
- 3. Select the patient & **right click** to open menu
- 4. Select Edit Episode

| 2 Today<br>0 Jul ~ 2022 ~ 0<br>Mo Tu We Th Fi Sa Bu                                                                                                    | Q Source  THEATRE 1 THEATRE 2 THEATRE 3 THEATRE 4                                                                                                    | Make an Appointment 2022<br>Edit Episode Corp. Appointment Cut Appointment Cut Appointment              | ALL INDIVIDUAL WEEK                       |
|----------------------------------------------------------------------------------------------------|----------------------------------------------------------------------------------------------------|----------------------------------------------------------------------------------------------------|-------------------------------------------|
| I         Z         3           4         5         6         7         8         9         10           11         12         13         14         15         10         17           16         19         20         21         12         23         24           25         26         27         28         20         20         31 | Time         Name         MRN         Procedure         S           06:00         0         0         0         0         0         0         0         0         0         0         0         0         0         0         0         0         0         0         0         0         0         0         0         0         0         0         0         0         0         0         0         0         0         0         0         0         0         0         0         0         0         0         0         0         0         0         0         0         0         0         0         0         0         0         0         0         0         0         0         0         0         0         0         0         0         0         0         0         0         0         0         0         0         0         0         0         0         0         0         0         0         0         0         0         0         0         0         0         0         0         0         0         0         0         0         0         0         0         0 | Pase Appointent<br>Billiony<br>Anived Notes<br>CuessDegost<br>ExcessDegost<br>Againt<br>Data<br>Toustin | Sts C B HF Excess<br>0.00<br>0.00<br>0.00 |
| All Locations 🛩                                                                                                    | 07:30 CLAMPETT, Elly 104 3 Right CAT & IOL C                                                                                                    | Di Goding<br>Inpatient                                                                                  | B NB 0.00                                 |
| All Departments                                                                                                    | 08:00 E                                                                                                    | Certificate Cligical Indicators                                                                         | 0.00                                      |
| All Doctors/Theatres                                                                                                    | 09:00 C                                                                                                    | Continued<br>DL Sens Sitis                                                                              | 0.00                                      |
| All Appointments Inc Cancelled                                                                                                    | 09:30 C                                                                                                    | DL Wristband                                                                                            | 0.00                                      |
| Action 5 ()                                                                                                    | 10:00 E                                                                                                    | DL Desete Apportment                                                                                    | 0.00                                      |
| Find Available Appointment                                                                                                    | 11:00                                                                                                    | Quick Form                                                                                              | 0.00                                      |
| Select an action                                                                                                    | 11:30 E                                                                                                    | DL HC21 Right<br>HC21 Back                                                                              | 0.00                                      |
|                                                                                                    | 12:00 C                                                                                                    | DL Create Invoce                                                                                        | 0.00                                      |
|                                                                                                    | 12:30                                                                                                    | QEC                                                                                                    | 0.00                                      |
|                                                                                                    | 13:30                                                                                                    | DUCK, Daffy                                                                                             | 0.00                                      |
|                                                                                                    | 14:00                                                                                                    | DISCK Daffy                                                                                             | 0.00                                      |

- 5. Use the **Cancelled** drop down to select a reason for cancellation (*N.B these cancelled reasons* are fully customisable & can be added or edited in **Setting** under the **Cancelled Reasons** option to assist facilities obtain the cancellation data that they require)
- 6. Click Save

| Booking Details                                                                                                 |                                                                                                    |                                                                                |                                                                                      |          |      | Fund Details                                                                                          |                                                                  |                        |                                                                                                    |                                                              |                       |                      |
|----------------------------------------------------------------------------------------------------|----------------------------------------------------------------------------------------------------|--------------------------------------------------------------------------------|--------------------------------------------------------------------------------------|----------|------|----------------------------------------------------------------------------------------------------|------------------------------------------------------------------|------------------------|----------------------------------------------------------------------------------------------------|--------------------------------------------------------------|-----------------------|----------------------|
| Location                                                                                                    | Adeney Private Test                                                                                |                                                                                |                                                                                      |          | 1.01 | Health Fund                                                                                           | NIB - NIB Health Funds                                           | s Limited              |                                                                                                    |                                                              |                       | 14                   |
| Theatreit.is                                                                                                    | Theatre 4                                                                                          |                                                                                |                                                                                      |          |      | Membership No.                                                                                        | 123456                                                           | UPI 0                  | Excess                                                                                                    | 0.00 Ce                                                      | HORV                  | 0.0                  |
| Dr/Surgeor                                                                                                    | DUCK, Dr Datty                                                                                     |                                                                                |                                                                                      |          |      | Insurance Status                                                                                      | Full Fee                                                         | 157.12 - Ta-           |                                                                                                    | 1                                                            | Cinim D               | ataila               |
| Surgical Assistant                                                                                              | Select Surgical Assistant                                                                          |                                                                                |                                                                                      |          | v    |                                                                                                    |                                                                  |                        |                                                                                                    |                                                              | Cisin D               | etaris               |
| Other Surgical Assistant                                                                                        | Select Other Surgical Assista                                                                      | Int                                                                            |                                                                                      |          | ~    | Items                                                                                                 |                                                                  |                        |                                                                                                    |                                                              |                       |                      |
| Anaesthetis                                                                                                    | MOUSE, Dr Mickey                                                                                   |                                                                                |                                                                                      |          | *    |                                                                                                    |                                                                  |                        |                                                                                                    |                                                              |                       |                      |
| Anaesthetic (Primary,                                                                                           | General                                                                                            | ~ Anaesthetic                                                                  | None                                                                                 |          | ~    | Code                                                                                                  | Description                                                      |                        |                                                                                                    |                                                              | Band                  |                      |
| Apmt Date                                                                                                    | 01/07/2022                                                                                         | Time 07:30 AM                                                                  | Adm #                                                                                | 9        |      | Mar Million I                                                                                         | LENS EXTRACTION                                                  | NAND INSERTION         | OF INTRAOCULAR L                                                                                                    | ENS, excluding                                               | ~                     |                      |
| Appointment Type                                                                                                | Theatre 4 - AM                                                                                     | Y                                                                              | Mins                                                                                 | 30       |      | 42702                                                                                                 | surgery performed fo<br>greater than 3 digptr                    | or the correction of a | refractive error except<br>powel of cateract in the                                                                      | for anisometropia<br>first eve (Anaes )                      | 6                     | <u>^</u>             |
| Proc Notes                                                                                                    | Right CAT & IOL                                                                                    |                                                                                |                                                                                      |          | ¥    |                                                                                                    | greater main a diopo                                             | es lolowing the rel    | notar of cataract in the                                                                                                 | mar eye (renaes.)                                            |                       | ×                    |
| Colores Martine                                                                                                 |                                                                                                    |                                                                                |                                                                                      |          |      | 44                                                                                                    |                                                                  |                        |                                                                                                    |                                                              |                       |                      |
| Other Notes                                                                                                    | B Z Q A +                                                                                          |                                                                                |                                                                                      |          |      | Other Services                                                                                        | ription                                                          |                        | Qty Date of                                                                                                    | Srv Send Invo                                                | nice To               | Actio                |
| Usier voles                                                                                                    | B 7 U A *                                                                                          |                                                                                |                                                                                      |          |      | Code Dese<br>AL005 DUO                                                                                | Hiption<br>VISC VISCOELASTIC SY                                  | STEM                   | Date of<br>1 01/07/20                                                                                                    | Send Invo<br>22 Health Fun                                   | nice To               | Actio<br>X           |
| Usier voles                                                                                                    | B 7 12 A *                                                                                         |                                                                                |                                                                                      |          |      | Code Dose<br>AL005 DUO<br>AL021 Alcon                                                                 | ription<br>VISC VISCOELASTIC SY<br>AcrySol SNBOWF                | STEM                   | Date of           1         01/07/20           1         01/07/20                                                        | Srv Send Invo<br>22 Health Fun<br>22 Health Fun              | nice To<br>d s        | Actio                |
| Usian violas                                                                                                    | B Z U A +                                                                                          | Checked 🗌 Admission Form 1                                                     | Received 🗆 Charl Read                                                                | ty       |      | Code Desc<br>Code Desc<br>AL005 DUO<br>AL021 Alcon                                                    | Hiption<br>VISC VISCOELASTIC SY:<br>AcrySof SN80WF               | STEM                   | Date of<br>1 01/07/20<br>1 01/07/20                                                                                      | <mark>Srv Send Invo</mark><br>22 Health Fun<br>22 Health Fun | nice To<br>d s<br>d s | Actio                |
| Patient Category                                                                                                | B Z U A +                                                                                          | Checked Admission Form                                                         | Received 🗆 Charl Reac<br>Discharge 0                                                 | ty       |      | Cither Sorvices Code Dess AL005 DUO' AL021 Alcon                                                      | Hiption<br>VISC VISCOELASTIC SY<br>AcrySol SNBOWF                | STEM                   | Date of           1         01/07/20           1         01/07/20           0                                            | Send Invo<br>22 Health Fun<br>22 Health Fun                  | d s                   | Actio<br>- *<br>- *  |
| Patient Category<br>Accom Type                                                                                  | B 7 U A +                                                                                          | Checked Admission Form<br>lart at Day 1<br>% Roo                               | Received Charl Read<br>Discharge 0<br>m Type Private                                 | ty       | Ŷ    | Code Dess<br>AL005 DUO<br>AL021 Alcon                                                                 | H <mark>IPEION</mark><br>VISC VISCOELASTIC SY<br>AcrySof SNBOWF  | STEM                   | Dty Date of<br>1 01/07/20<br>1 01/07/20<br>0                                                                             | Sirv Send Inve<br>22 Health Fun<br>22 Health Fun             | d s<br>d s            | Actio<br>×<br>×<br>× |
| Patient Category<br>Accom Type<br>5 Canceliec                                                                   | B Z LL A + OEC Received OEC Day Only V S Accom - Advanced Surgical I                               | Checked Admission Form<br>tari at Day 1<br>Checked Record                      | Received Charl Reac<br>Decharge 0<br>m Type Private<br>V Arrived Tir                 | ty<br>ne | *    | Code Dess<br>Code Dess<br>ALCOS DUO<br>ALCO1 Alcon<br>Referring Details                               | rription<br>HISC VISCOELASTIC SY:<br>AcrySof SNBOWF              | STEM                   | Dty Date of<br>1 01/07/20<br>1 01/07/20                                                                                  | Sirv Send Inve<br>22 Health Fun<br>22 Health Fun             | d s                   | Actio<br>- X<br>- X  |
| Patient Category<br>Accom Type<br>S Cancellec<br>Booking Code 1                                                 | B Z LI A + OEC Received OEC Day Only V S Accom - Advanced Surgical I Cancelled                     | Checked Admission Form 1<br>art at Day 1<br>Confirmed<br>Becking Code 2        | Received Charl Reac<br>Discharge 0<br>m Type Private<br>V Arrived Tir                | ty<br>ne | *    | Code Desc<br>Code Desc<br>AL005 DUO<br>AL021 Aloon<br>Referring Details<br>Previous Referrats         | H <mark>IPEIDIN</mark><br>MISC VISCOELASTIC SY<br>AcrySol SNBOWF | STEM                   | Date of 1 01/07/20 1 01/07/20 0                                                                                          | Srv Send Invo<br>12 Health Fun<br>22 Health Fun              | d s                   | Actia<br>• X<br>• X  |
| Pastent Category<br>Accom Type<br>5 Gancelec<br>Booking Code 1<br>Food Instructions                             | B Z LI A + OEC Received OEC Day Only V S Accom - Advanced Surgical Cancelled Cancelled Ref Arrival | Checked Admission Form 1<br>tart at Day 1<br>Confirmed<br>Booking Code 2       | Received Charl Rece<br>Discharge 0<br>m Type Private<br>Arrived Tir                  | ty<br>10 | *    | Other Services Code Desc AL005 DUO AL021 Alcon Referring Details Previous Referrais Baterring Doctor  | HIPTION<br>MISC VISCOBLASTIC SYN<br>AcrySol SNEOWF               | STEM                   | Date of           1         01/07/20           1         01/07/20           0                                            | Frv Send Inve<br>22 Health Fun<br>22 Health Fun              | lice To<br>d v<br>d v | Actio                |
| Patient Calegory<br>Accom Type<br>5 Cancellec<br>Booking Code 1<br>Food Instructioni<br>Planned Time in Thearre | B Z LI A + OEC Received OEC OEC Received OEC Cancelled After Annual Did not attend                 | Checked Admission Form<br>tari at Day 1<br>Contrined<br>Beoking Code 2<br>Time | Received Charl Reso<br>Decharge 0<br>m Type Private<br>Arrived Tir<br>Procedure Time | ty<br>ne | *    | Other Services Code Dess AL005 DUO' AL021 Al007 Referring Details Previous Referrats Referring Doctor | Hiption<br>NISC VISCOELASTIC SYN<br>Acrysol SNBOWF<br>ADD REFER  | STEM                   | Diste of           1         01/07/20           1         01/07/20           0         0           Referral To         0 | Srv Send Invo<br>22 Health Fun<br>22 Health Fun              | d v                   | Actio                |

- 7. The patient will now be displayed with a strikethrough & the appointment time will be available to book another patient
- 8. To view your screen without the cancelled patients, use the **Filter Dropdown** and select **All Appointments Exc Cancelled**

| Today                                           | < Q Search     |                                 |      | NU              | Friday, 1 . | July 2022 | ( 750 Mins |     | AL  | INDIVIDUAL 1 |
|-------------------------------------------------|----------------|---------------------------------|------|-----------------|-------------|-----------|------------|-----|-----|--------------|
| Mo Tu We Th Fi Sa Gu                            | THEATRE 1 THEA | ATRE 2 THEATRE 3 THEATR         | RE 4 |                 |             |           |            |     |     |              |
| 4 5 6 7 B 9 10                                  | Time           | Name                            | MRN  | Procedure       | Surgeon     | Notes     | Sts        | C B | HF  | Excess       |
| 11 12 13 14 15 16 17                            | 06:00          |                                 |      |                 | DUCK. Daffy |           |            |     |     | 0.00         |
| 18 19 20 21 22 23 24<br>25 26 27 28 29 36 31    | 06:30          |                                 |      |                 | DUCK, Daffy |           |            |     |     | 0.00         |
|                                                 | 07:00          |                                 |      |                 | DUCK, Daffy |           |            |     |     | 0.00         |
| All Locations                                   | 07:30          |                                 |      |                 | DUCK, Daffy |           |            |     |     | 0.00         |
| epartments                                      | 07:30 7        | GLAMPETT. Elly                  | 104  | Right CAT & IOL | DUCK, Dally |           | 8          |     | NIB | 0.00         |
| VI Departments v                                | 08:00          | A second distance of the second |      |                 | DUCK, Daffy |           |            |     |     | 0.00         |
| All Doctors/Theatres                            | 08:30          |                                 |      |                 | DUCK, Daffy |           |            |     |     | 0.00         |
| All Appointments Inc Garcelled                  | 09:00          |                                 |      |                 | DUCK, Daffy |           |            |     |     | 0.00         |
| All Appointments Inc Cancelled<br>Not Billed    | 09:30          |                                 |      |                 | DUCK, Daffy |           |            |     |     | 0.00         |
| Waiting Room<br>Did not show                    | 10:00          |                                 |      |                 | DUCK, Datty |           |            |     |     | 0.00         |
| Not confirmed<br>All Appointments Exc Cascelled | 10:30          |                                 |      |                 | DUCK, Daffy |           |            |     |     | 0.00         |
|                                                 | 11:00          |                                 |      |                 | DUCK, Daffy |           |            |     |     | 0.00         |
|                                                 | 11:30          |                                 |      |                 | DUCK, Daffy |           |            |     |     | 0.00         |
|                                                 | 12:00          |                                 |      |                 | DUCK, Daffy |           |            |     |     | 0.00         |
|                                                 | 12:30          |                                 |      |                 | DUCK, Daffy |           |            |     |     | 0.00         |
|                                                 | 13:00          |                                 |      |                 | DUCK, Daffy |           |            |     |     | 0.00         |
|                                                 | 13:30          |                                 |      |                 | DUCK Daffy  |           |            |     | _   | 0.00         |

- 9. To view the cancelled patients ensure you select **All Appointments Inc Cancelled** from the **Filter Dropdown**
- To reinstate an appointment, follow the above steps 1 > 4 and remove the cancellation reason from the episode before clicking Save

Depending on how far a patient is along their journey, there are different ways to handle a cancelled episode. For example, a patient who cancels before arriving at the facility will need to be handled differently than one who cancelled after admission.

The facility should determine the most appropriate option for each individual scenario. Below are a few options for processing these cases in FYDO:

## If the patient **did not arrive at the facility** and was **not admitted**, the standard cancellation instructions above will apply. The episode will not be admitted and will simply be cancelled.

If the patient **did arrive** and was **admitted but did not proceed**, the facility can choose to revert the **episode back to a booking** by **Un-discharging** and **Un-admitting** the episode. Again, this will be up to the facility to decide if this is require depending on how far the patient journey progressed. This can be done via the **Episodes Screen** by utilising the **Right-Click Menu**.

×

The patient may need to be **refunded** any moneys paid, or the facility may choose to keep it and apply to another admission down the track.

# If the patient was admitted and progressed partway through their journey, the more appropriate option may be to **complete the episode** by **admitting** and **discharging** them. Depending on how far they progressed, you may need to populate the **Visit to Theatre** field with **No Theatre Procedure Performed** when discharging the episode.

×

As every discharged patient is reported to the Department of Health, a **principal diagnosis code is mandatory**. If the facility opts to admit and discharge the episode, it will need to be **coded**.

Please confirm the correct process with your coder. However, as an example, there would typically be a **primary diagnosis code**, and an additional diagnosis code explaining why the procedure was cancelled.

×

When raising an invoice, please be aware that if an **accommodation band** is billed, it is implied to the health fund that the patient received an anaesthetic. In this instance, an **anaesthetic procedure code** must also be included in the coding screen.

Facilities will need to check their individual health fund contracts in order to decide if they can raise a charge for the particular admission.